### Инструкция по использованию программных средств системы «Интернет-банк» с УЭП

| 1. | Создание секретного ключа и запроса на Сертификат открытого ключа<br>электронной подписи с помощью программы Admin-PKI | 2  |
|----|----------------------------------------------------------------------------------------------------|----|
| 2. | Загрузка файла Сертификата и первый запуск программы Inter-PRO                                                         | 6  |
| 3. | Первый запуск системы «Интернет-банк»                                                                                  | 7  |
| 4. | Настройка программы Inter-PRO для работы через прокси-сервер                                                           | 8  |
| 5. | Установка пароля на секретный ключ УЭП                                                                                 | 9  |
| 6. | Особенности настройки обозревателей Opera и Mozilla Firefox для работы в системе Интернет-банк                         | 12 |

# 1. Создание секретного ключа и запроса на Сертификат открытого ключа электронной подписи с помощью программы Admin-PKI

- 1. Загрузите установочный файл программного обеспечения с сайта банка по ссылке <u>https://telebank.ubrr.ru</u>
- 2. Перед началом установки рекомендуем переименовать каталог TELEBANK (если таковой имеется на Вашем компьютере), расположенный в корневом каталоге диска C:\, например, в TELEBANK\_OLD
- Запустите установочный файл.
   ВНИМАНИЕ! На протяжении всего процесса установки программы и создания секретного ключа настоятельно рекомендуем Вам оставлять предлагаемые по умолчанию настройки каталогов и имен файлов.
- 4. При появлении окна загрузки конфигурации нажмите кнопку «ОК» (Рис.1).

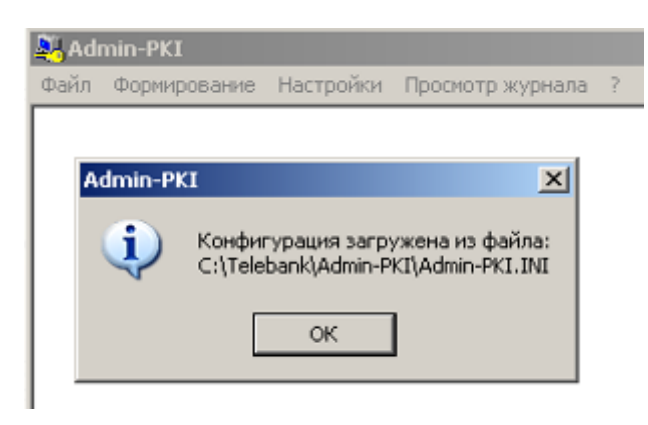

Рисунок 1

5. В окне программы выберите пункт меню «Формирование» - «Генерация ключей» (рис.2).

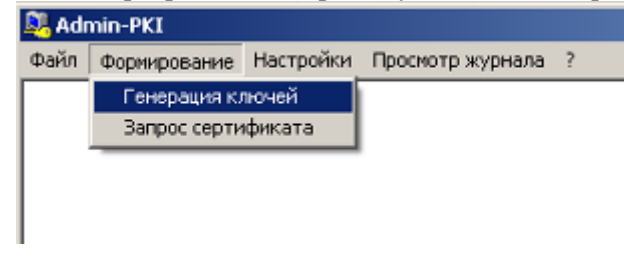

Рисунок 2

6. Проверьте, что в появившемся окне в поле «Каталог ключевого носителя» указан каталог С:\TELEBANK, либо установите его вручную, воспользовавшись кнопкой *(Puc. 3)*. Нажмите «ОК».

| Режим генерации секретного ключа                                           | × |
|----------------------------------------------------------------------------|---|
| Ключи в формате СКЗИ КРИПТО-КОМ 3.2                                        |   |
| Г Алгоритм генерации ключей ————————————————                               |   |
| ГОСТ Р 34.10-2001 🔽 Длина ключа (бит) 256                                  |   |
| <ul> <li>Ключевой носитель</li> <li>Катадор и доцеворо носителя</li> </ul> |   |
| С:\Telebank                                                                |   |
| Файл секретного ключа                                                      |   |
| Первичная генерация секретного ключа                                       |   |
| ОК Отмена Справка                                                          |   |

#### Рисунок 3

7. При появлении окна «Инициализация датчика случайных чисел» нажимайте поочередно различные кнопки на клавиатуре, либо перемещайте мышь в пределах этого окна (Рис.4).

| Инициализация датчика случайных чисел                                               | × |
|-------------------------------------------------------------------------------------|---|
| Инициализация генератора случайных чисел:<br>нажимайте клавиши или перемещайте мышь |   |
|                                                                                     |   |
| Отмена                                                                              |   |

Рисунок 4

8. В окне «Параметры запроса сертификата» обязательно заполните все поля в нижнем блоке «Запрашиваемые параметры сертификата» (Рис.5).

Контакты службы технической поддержки пользователей системы «Интернет-банк»: e-mail: telebank @ubrr.ru тел.: +7 (343) 264-73-74 (круглосуточно)

| Тараметры запроса серти                                                         | фиката                          | ? ×          |  |
|---------------------------------------------------------------------------------|---------------------------------|--------------|--|
| 🔽 Ключи в формате СКЗИ                                                          |                                 |              |  |
| Г Каталог ключевого носителя с ключом для формирования запроса —                |                                 |              |  |
| C:\Telebank                                                                     | 🔽 🔁 🖸                           | кретный ключ |  |
| Файл запроса — — — — — — — — — — — — — — — — — — —                              |                                 |              |  |
| request.pem                                                                     |                                 | <b></b>      |  |
| Тип запроса<br>С Самоподписанный<br>Кодировка симеродов в запросе С АМЯТ С ЦТЕР |                                 |              |  |
| – Запрашиваемые парамет                                                         | гры сертификата                 |              |  |
| Страна                                                                          | RU (RU для России)              | Поиск        |  |
| № карточного счета                                                              |                                 |              |  |
| Город                                                                           | Екатеринбург                    |              |  |
| Паспорт, серия номер                                                            | 6501123456                      |              |  |
| Дата выд. ДД.ММ.ГГГГ                                                            | Дата выд. ДД.ММ.ГГГГ 01.11.2001 |              |  |
| Дата рождения 10.12.1978                                                        |                                 |              |  |
| Ф.И.О. Иванов Иван Иванович                                                     |                                 |              |  |
| Эл.agpec ivanov@mail.ru                                                         |                                 |              |  |
|                                                                                 | ОК Отмена                       | Справка      |  |

Рисунок 5

#### ПРИМЕЧАНИЕ:

- все поля формы кроме поля «№ карточного счета» являются обязательными для заполнения;
- в поле «№ карточного счета» следует указать счет, с которого будут списываться комиссии за услуги системы «Интернет-банк». Если поле останется незаполненным, банк на основании условий договора вправе списывать комиссии с любого карточного счета клиента;
- на основании предоставленных Вами данных осуществляется идентификация Вас как клиента банка, поэтому будьте внимательны при заполнении данной формы.

После заполнения внимательно проверьте предоставляемую информацию и нажмите «ОК»

 Процедура создания секретного ключа и запроса на сертификат на этом завершена. Файл запроса на сертификат (request.pem) расположен по умолчанию в каталоге <u>C:\TELEBANK\ADMIN-PKI</u>. Нажмите «OK» для продолжения (Puc. 6).

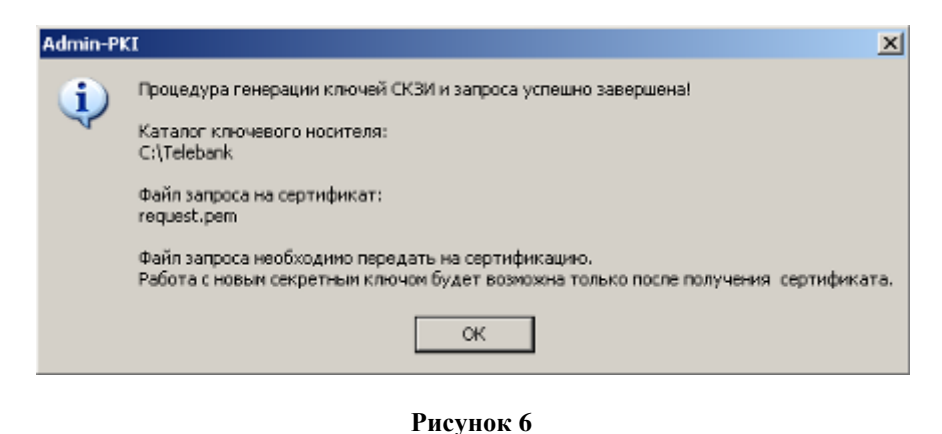

Контакты службы технической поддержки пользователей системы «Интернет-банк»: e-mail: telebank @ubrr.ru тел.: +7 (343) 264-73-74 (круглосуточно)

10. Файл запроса необходимо отправить через Web-интерфейс. Нажмите «Да» в появившемся окне (Рис.7).

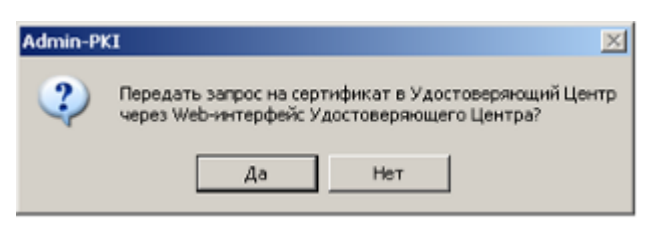

Рисунок 7

11. Передайте файл запроса (**request.pem**) с помощью защищенного Web-pecypca (<u>https://telebank.ubrr.ru</u>). Для этого выберите опцию «Передать файл запроса» и укажите путь к файлу запроса на Вашем компьютере, воспользовавшись кнопкой «Обзор». По окончании нажмите кнопку «Отправить». (Рис. 8)

| 🚵 Сертификаты - Microsoft Internet Explorer                      | - 🗆 🗵    |
|------------------------------------------------------------------|----------|
| Файл Правка Вид Избранное Сервис Справка                         | <b>.</b> |
| 🕞 Назад - 🕥 - 🖹 🛃 🏠 🔎 Поиск 🤺 Избранное 🜒 Медиа 🤣 😥 - چ 📄 🛄 🏭 🜀  |          |
| Appec: 🕘 https://telebank.ubr.ru                                 | сылки »  |
| УРАЛЬСКИЙ БАНК<br>РЕКОНСТРУКЦИИ И РАЗВИТИЯ                       |          |
| передача запроса на сертификат в банк<br>с Передать файл запроса |          |
| Обзор                                                            |          |
| получение файла сертификата<br>с Получить сертификат             |          |
| Обзор                                                            |          |
| ЗАГРУЗКА КЛИЕНТСКИХ ВЕРСИЙ ПРОГРАММ АДМІΝ-РКІ И ІΝТЕК-РКО        |          |

Рисунок 8

- 12. Закройте программу Admin-PKI. В дальнейшем она Вам понадобится только для смены ключей.
- 13. В течение 2-х рабочих дней Банк уведомит Вас о готовности Сертификата по электронной почте, адрес которой Вы указали при создании секретного ключа.

# **1** <u>Содержание</u>

# 2. Загрузка файла Сертификата и первый запуск программы Inter-PRO

- 1. Файл Сертификата Вы сможете получить сразу после подписания Сертификата на бумажном носителе в любом отделении банка.
- 2. Запустите обозреватель Internet Explorer и перейдите по ссылке <u>https://telebank.ubrr.ru</u>.
- 3. Выберите опцию «Получить сертификат» и при помощи кнопки «Обзор» укажите путь (по умолчанию <u>C:\TELEBANK\ADMIN-PKI</u>) к файлу запроса (request.pem) на Вашем компьютере. По окончании нажмите кнопку «Сохранить». (Рис. 8)
- 4. Полученный файл сохраните в каталог <u>C:\TELEBANK</u> с именем <u>cert.cer</u>
- 5. Проверьте наличие всех необходимых каталогов и файлов как показано на Рисунке 9.

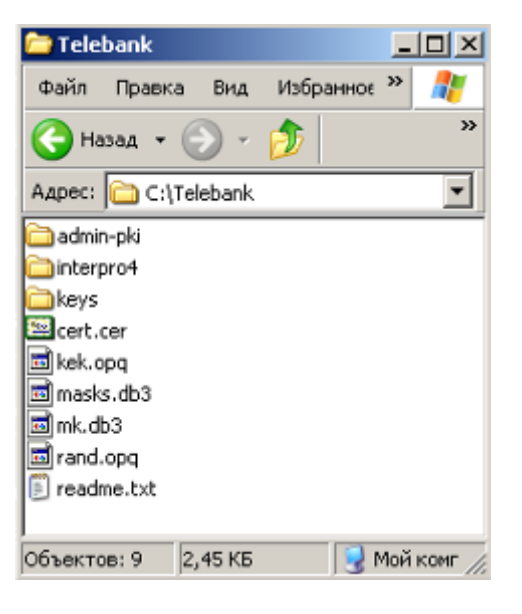

Рисунок 9

6. Запустите программу Inter-PRO (**interpro.exe**), ярлык которой расположен на Вашем рабочем столе. Появление значка Inter-PRO Client **в** правом нижнем углу экрана, рядом с часами, свидетельствует о корректном запуске программы<sup>1</sup>.

**ВНИМАНИЕ!** Появление каких-либо ошибок и всплывающих сообщений во время запуска программы Inter-PRO свидетельствует о неправильном расположении файлов и/или папок в каталоге TELEBANK. Проверьте правильность расположения файлов и папок (Рис.9) и повторите попытку. Также Вы можете просмотреть описание ошибки в разделе «Часто задаваемые вопросы» на сайте банка. Если Вам не удалось устранить ошибку самостоятельно, свяжитесь с информационно-справочным центром Банка.

7. Скопировав каталог TELEBANK на съемный носитель, Вы можете работать в системе «Интернет-банк» с любого компьютера в любой точке земного шара, где есть выход в сеть Интернет.

<sup>&</sup>lt;sup>1</sup> Запуск программы Inter-PRO в операционных системах Windows Vista и Windows 7 необходимо производить от имени администратора операционной системы, либо пользователем с правами администратора.

# 3. Первый запуск системы «Интернет-банк»

- 1. Выполните подключение к сети Internet (при помощи модема или локальной сети).
- 2. Запустите программу Inter-PRO (intpro.exe), ярлык которой расположен на Вашем рабочем столе, либо из каталога C:\TELEBANK\INTERPRO5. Дождитесь появления значка Inter-PRO Client 😨 в правом нижнем углу экрана, рядом с часами.
- 3. Запустите обозреватель сети Internet. В адресной строке введите: - для входа в Интернет-банк версии 5 <u>http://tb.ubrr.ru</u><sup>2</sup>

- для входа в Интернет-банк версии 4 <u>http://bank.ubrr.ru</u>

и нажмите кнопку «Enter». После этого отобразится страница с формой входа в систему «Интернетбанк» с УЭП.

- 4. В поле Секретный код введите любые 4 (четыре) цифры и нажмите «Вход».
- 5. На Ваш мобильный телефон и/или электронную почту придет SMS и/или электронное сообщение с временным динамическим паролем (пароль аутентификации), который необходимо ввести в следующем появившемся окне в поле «Пароль». В будущем динамический пароль будет предоставляться Банком, и запрашиваться каждый раз в момент входа в систему для обеспечения Вашей безопасности.

Пароль аутентификации - одноразовый динамический пароль, предоставляемый Банком Клиенту для каждого входа в Систему.

- 6. На следующей странице смените Секретный код и нажмите «Сохранить». Введенный Вами Секретный код в дальнейшем будет использоваться каждый раз при запуске системы «Интернет-банк».
- 7. Теперь Вы можете приступить к работе с системой.
- 8. Для завершения работы с системой щелкните правой кнопкой мыши на значке 🍣 Inter-PRO Client в правом нижнем углу экрана, рядом с часами, и нажмите «Выход».

<sup>&</sup>lt;sup>2</sup> Внимание! Если при попытке входа в систему Интернет-банк по адресу <u>tb.ubrr.ru</u> при запущенной программе "Inter-Pro" на странице обозревателя появляется сообщение "<u>Inter-PRO Client v5</u> Ошибка: Доступ к ресурсу запрещен", загрузите файл <u>ubrr.cnf</u> и замените его в каталоге программы "Inter-PRO" (по умолчанию C:\Telebank\InterPro5). Перезапустите обозреватель, программу Inter-Pro и повторите вход в систему

Контакты службы технической поддержки пользователей системы «Интернет-банк»: e-mail: telebank @ubrr.ru тел.: +7 (343) 264-73-74 (круглосуточно)

## 4. Настройка программы Inter-PRO для работы через прокси-сервер

- 1. Если работа с ресурсами сети Интернет осуществляется через прокси-сервер (о чем вы можете узнать у своего поставщика услуг Интернет, либо системного администратора), то Вам необходимо выполнить настройку программы Inter-PRO для работы через прокси-сервер. Для этого запустите программу Inter-PRO (intpro.exe).
- 2. Щелкните правой кнопкой мыши на значке Inter-PRO Client в правом нижнем углу экрана, рядом с часами, и выберите пункт меню «Прокси-сервер»
- 3. В открывшемся окне поставьте флажок в поле «Использовать промежуточный прокси-сервер» и нажмите кнопку "Поиск", либо укажите IP-адрес прокси-сервера и порт вручную, если эти данные Вам известны.
- 4. Установите флажок в строке «Один прокси-сервер для всех режимов работы»
- 5. Сохраните настройки, нажав кнопку «ОК».
- 6. Теперь Вы можете приступить к работе с системой «Интернет-банк».

Контакты службы технической поддержки пользователей системы «Интернет-банк»: e-mail: telebank @ubrr.ru тел.: +7 (343) 264-73-74 (круглосуточно)

## 5. Установка пароля на секретный ключ УЭП

- 1. Для установки/смены/снятия пароля на ключ УЭП системы «Интернет-банк» необходимо запустить программу «Admin-PKI.exe» (программа, с помощью которой создавался ключ УЭП).
- 2. В меню «Файл» выбрать пункт «Смена пароля»:

| 🔍 Adı        | min-PKI                            |               |                  |   |
|--------------|------------------------------------|---------------|------------------|---|
| <u>Ф</u> айл | Ф <u>о</u> рмирование              | Настройки     | Просмотр журнала | ? |
| Barj<br>Cox  | рузить конфигур<br>ранить конфигур | ацию<br>рацию |                  |   |
| Про          | смотр и печать                     | •             |                  |   |
| Шat          | блоны для печаті                   | и             |                  |   |
| Пар          | аметры печати                      |               |                  |   |
| Сво          | йства сертифика                    | та            |                  |   |
| Сво          | йства CRL                          |               |                  |   |
| Coo          | тветствие                          |               |                  |   |
| Коп          | ирование ключе                     | й 🛛           |                  |   |
| Сме          | на пароля                          |               |                  |   |
| Вых          | юд                                 |               |                  |   |

Появится окно смены пароля:

| Смена пароля                           |                | ×              |  |  |
|----------------------------------------|----------------|----------------|--|--|
| 🔽 Ключ в формате СКЗИ                  |                |                |  |  |
| Г Ключевой носитель с ключом для       | смены пароля - |                |  |  |
| Каталог ключевого носителя             |                |                |  |  |
| C:\TELEBANK                            | ▼ 🗁            | Секретный ключ |  |  |
| Файл секретного ключа для смены пароля |                |                |  |  |
| 1                                      |                |                |  |  |
|                                        |                | Отмана         |  |  |
|                                        |                |                |  |  |

3. В меню «Каталог ключевого носителя» выбрать каталог, где располагается ключевой носитель (по умолчанию: C:\TELEBANK, иначе – каталог содержащий подкаталог «keys» и четыре файла – kek.opq ; rand.opq ; masks.db3; mk.db3)

По нажатию на кнопку «ОК» появится следующее окно:

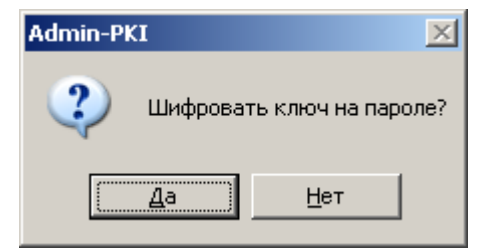

Если выбрать «Да» – то при правильно указанном каталоге ключевого носителя программа «Admin-PKI.exe» предложит ввести пароль для шифрования ключа:

| Контакты службы технической поддержки пользователей системы «Интернет-банк»: |
|------------------------------------------------------------------------------|
| e-mail: telebank@ubrr.ru                                                     |
| тел.: +7 (343) 264-73-74 (круглосуточно)                                     |

| Пароль для шифрования ключа 🔗 🗙                                      |        |       |    |  |
|----------------------------------------------------------------------|--------|-------|----|--|
| Введите пароль для шифрования ключа<br>C:\telebank\keys\00000001.key |        |       |    |  |
| Пароль (не менее 6 символов)                                         |        |       |    |  |
| Подтверждение пароля                                                 |        |       |    |  |
| OK                                                                   | Отмена | Справ | ka |  |

- 4. При создании пароля, необходимо, придерживаться правил:
  - длина пароля должна быть не менее 6 символов;
  - в числе символов пароля обязательно должны присутствовать буквы в верхнем и нижнем регистрах, цифры и специальные символы (@, #, \$, &, \*, % и т.п.);
  - пароль не должен включать в себя легко вычисляемые сочетания символов (имена, фамилии, дни рождений и т.д.), а также общепринятые сокращения (ЭВМ, ЛВС, USER и т.п.);
  - при смене пароля новое значение должно отличаться от предыдущего не менее чем в 6 позициях;
  - пользователь не имеет права сообщать пароль третьим лицам.

По нажатию кнопки «ОК» – ключ УЭП будет зашифрован на пароле.

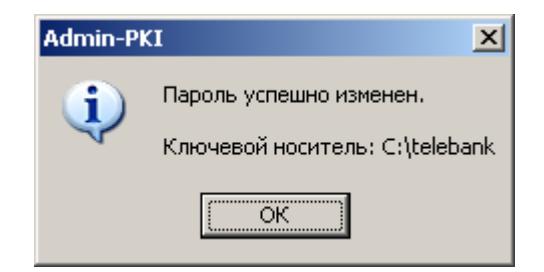

5. Для смены уже существующего пароля необходимо вызвать окно «Пароль для дешифрования ключа». В данном окне запрашивается «старый» (раннее используемый) пароль:

| Пароль для дешифрован                                           | ия ключа 🔋 🗙                   |
|-----------------------------------------------------------------|--------------------------------|
| Секретный ключ зашифров<br>пароль.<br>C:\telebank\keys\00000001 | зан на пароле. Введите<br>.key |
|                                                                 |                                |
| ОК От                                                           | мена Справка                   |

6. Для снятия пароля с ключевого носителя необходимо в программе «Admin-PKI.exe», в меню «Файл – смена пароля» после указания каталога ключевого носителя в диалоговом окне «Шифровать ключ на пароле?» выбрать «НЕТ».

Затем, указать установленный пароль.

В результате этих действий пароль будет снят.

Контакты службы технической поддержки пользователей системы «Интернет-банк»: e-mail: telebank@ubrr.ru тел.: +7 (343) 264-73-74 (круглосуточно)

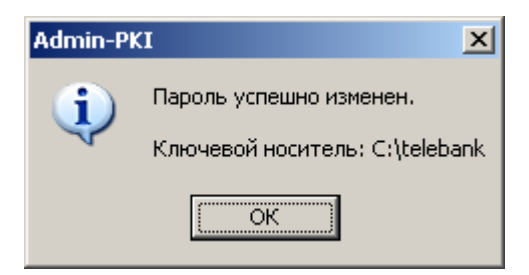

7. В дальнейшем, при работе с системой «Интернет-банк», при запуске «Inter-PRO Client» будет запрашиваться пароль.

Внимание! Пароль доступа к ключу УЭП и пароль для входа в систему «Интернет-банк» - это разные пароли и не рекомендуется их делать одинаковыми.

Банк никогда не запрашивает у клиентов сведения о секретных паролях или ключах. При получении подобных запросов с использованием телефонного канала, электронной почты или sms – сообщения, НИКОГДА не сообщаете свой пароль!

Рекомендуется немедленно сообщить о данном факте в банк.

**1** <u>Содержание</u>

# 6. Особенности настройки обозревателей Opera и Mozilla Firefox для работы в системе Интернет-банк

Если Вы используете обозреватели Opera или Mozilla Firefox, то для корректной работы в системе Интернет-банк необходимо выполнить следующие настройки:

Для обозревателя Mozilla FireFox:

- Запустить Inter-PRO.
- Запустить обозреватель Mozilla Firefox.

– Выбрать закладку Инструменты – Настройки – Дополнительные – Сеть - Настроить. В настройках соединения выбрать «Ручная настройка сервиса прокси». Прописать НТТР прокси 127.0.0.1 и порт 2080. В зависимости от особенностей подключения к сети Интернет, можно в настройках соединения выбрать «Использовать системные настройки прокси».

– В закладке Инструменты – Настройки – Дополнительные - Шифрование необходимо проверить стоят ли галочки «Использовать SSL 3.0» и «Использовать TLS 1.0».

– В закладке Шифрование – Просмотр сертификатов – Серверы – Выделить имя сертификата 195.64.211.132:8444 и нажать кнопку Удалить (если такой имеется).

- Также можно удалить недавнюю историю (Инструменты/Журнал - Стереть недавнюю историю).

– После чего в адресной строке набрать tb.ubrr.ru (для входа в Интернет-банк версии 5) или bank.ubrr.ru (для входа в Интернет-банк версии 4) при запущенном Inter-PRO.

Для обозревателя OPERA:

- Запустить Inter-PRO.
- Запустить обозреватель OPERA.

– Выбрать закладку Инструменты – Настройки – Дополнительно – Сеть – Прокси-серверы – поставить галочку по типу НТТР и прописать 127.0.0.1 и порт: 2080. Также поставить галочку в строке «Использовать прокси для локальных серверов».

– После чего в адресной строке набрать tb.ubrr.ru (для входа в Интернет-банк версии 5) или bank.ubrr.ru (для входа в Интернет-банк версии 4) при запущенном Inter-PRO.

Данные настройки необходимы для работы с программой «Inter-PRO», с помощью которого осуществляется вход в систему «Интернет-банк», однако они блокируют выход на другие сайты. Поэтому после окончания работы с системой «Интернет-банк» для выхода на другие сайты настройки проксисервера необходимо вернуть в первоначальное состояние.

▲ <u>Содержание</u>